/ on line / informazioni / indice

UniWeb

POF 🙏

## Informazioni

# indice

- 1. carte di credito
- 2. dett. bonifici
- 3. dett. bonifici estero
- 4. doconline
- 5. saldo e ultimi movimenti cc
- 6. dettaglio emolumenti

/ online / informazioni / carte di credito / indice

POF 🙏

### Carte di Credito

# Indice

- 1. Carte di Credito
- 2. Visualizzare il dettaglio

/ online / informazioni / carte di credito / indice

« indietro

avanti »

UniWeb

#### Informazioni

## 1. Carte di Credito

La scelta "*Carte di Credito*" consente di ottenere per ciascuna Azienda e per rapporto di conto corrente la situazione di sintesi e di dettaglio relativa alle carte di credito emesse direttamente da UniCredit Banca d'Impresa.

Questa scelta prevede la ricerca, la visualizzazione e l'esportazione delle operazioni di pagamento effettuate con carta di credito e relativi al conto corrente e al periodo selezionato.

- 1. Selezionate il titolo ONLINE
- 2. Selezionate la voce Informazioni
- 3. Fate click sulla scelta Carte di Credito

Nella finestra di lavoro compariranno i criteri di selezione per la visualizzazione delle carte di credito dell'azienda attiva

Il pulsante 🔻 previsto per le voci di selezione agevola l'impostazione in quanto presenta la lista di tutti i possibili valori che la voce di selezione può assumere.

Nel caso in cui al Reb attivo appartengano più aziende è possibile selezionarne una. Per selezionare i movimenti in base all'azienda:

4. Nella voce *Cliente* fate click sul pulsante **v** e selezionate la ragione sociale dell'azienda

Se il Reb attivo prevede una sola azienda, verrà proposta in automatico e non sarà necessario impostare questo criterio di selezione.

Per visualizzare le carte di credito in base al conto corrente di appoggio: 5. Nella voce *Rapporto* fate click sul pulsante **v** e selezionate il numero di conto corrente

🗗 I conti correnti che è possibile selezionare sono solo quelli relativi all'azienda selezionata.

Sarà visualizzato l'elenco delle carte di credito appoggiate al conto selezionato

| Copecter Barking                                                                                                 | Servizio                | Clerb C 1                    | 99.100.952                | ANNINISTRAZIO                                  | ME SERVIZI FI | HANZLARI              | 4. 4. 7                             | C Es                                                                                                    |
|----------------------------------------------------------------------------------------------------|-------------------------|------------------------------|---------------------------|------------------------------------------------|---------------|-----------------------|-------------------------------------|----------------------------------------------------------------------------------------------------|
| +Nascondi<br>ONLINE                                                                                              |                         | 0                            |                           | L                                              |               |                       |                                     |                                                                                                    |
| Informationi                                                                                                    |                         | tion C                       |                           |                                                |               |                       |                                     |                                                                                                    |
| Salda e ultimi movimenti G/C                                                                                     | • Saldi e               | movime                       | enti Card                 |                                                |               |                       |                                     |                                                                                                    |
| Certapio Bonnici<br>PagOnine<br>Carta di Credito<br>Dettapio Bonifici Estera<br>Dettapio Emolumenti<br>DocOscine | Cliente:                | SOCIETA                      | N XYZ                     | 000000001ELIB.S/                               | •             |                       |                                     |                                                                                                    |
| Disposizioni                                                                                                    | icappento.              | norre                        | 1000 12040 000            | 000000000000000000000000000000000000000        | GEIN ALE      |                       |                                     |                                                                                                    |
| Certificati Auto                                                                                                 |                         |                              |                           |                                                |               |                       |                                     | _                                                                                                    |
| Mantiani il manu aparto 🗹                                                                                        | Visualizza i m          | ovimenti Dal:                | 01/04/2008                | AL 26/05/2008                                  | 12            |                       |                                     |                                                                                                    |
|                                                                                                    |                         |                              |                           |                                                |               | Sel                   | cciona futte le carte               | 10                                                                                                    |
|                                                                                                    |                         |                              |                           |                                                |               |                       |                                     | and the second second se |
|                                                                                                    |                         |                              |                           |                                                |               |                       |                                     |                                                                                                    |
|                                                                                                    | Rat                     | orto                         | Nur                       | nero Carta                                     | Tipo Carta    | int                   | estatario                           | r isteret                                                                                                    |
|                                                                                                    | Rag<br>000000           | xporto<br>1000001            | Nur<br>XOOX XO            | nero Carta<br>00X.000X.0023                    | Tipo Carta    | Int                   | estatario<br>STATARIO 1             |                                                                                                    |
|                                                                                                    | Rag<br>000000<br>000000 | xporto<br>x000001<br>x000001 | Nur<br>2000/20<br>2000/20 | nero Carta<br>000 X0000 0023<br>000 X0000 8584 | Tipo Carta    | Int<br>INTES<br>INTES | estatario<br>TATARIO 1<br>TATARIO 2 | 11                                                                                                    |

Il **pulsante (a) home** permette di tornare alla finestra di lavoro iniziale Per selezionare i movimenti in base al periodo: 6. Nella voce *Visualizza i movimenti dal* e nella voce *Al* digitate le date che delimitano il periodo cercato per la visualizzazione

Il pulsante previsto per le voci di selezione Visualizza i movimenti Dal e Al, agevola l'impostazione in quanto attiva la funzione del calendario elettronico.

Per selezionare i movimenti di una carta di credito: 7. Nella riga della carta di credito, fate click nella casella accanto alla colonna

Intestatario. La carta di credito è selezionata se appare il simbolo  ${f V}$  .

in alternativa

Per selezionare tutte le carte di credito visualizzate: 7. Fate click nella *voce Seleziona* tutte le carte. La voce è selezionata se appare il simbolo  $\sqrt{}$ .

8. Fate click sul **pulsante \*\*\* dettaglio** per visualizzare l'elenco dei movimenti delle carte di credito e del periodo selezionato

Sarà visualizzato l'elenco dei movimenti relativi alle carte di credito in base alle selezioni impostate.

|                                                                                                    |                  |                | ANZIARI          |                       |        |                 |
|----------------------------------------------------------------------------------------------------|------------------|----------------|------------------|-----------------------|--------|-----------------|
| Aussceed  NLENE  Information  Salds a submit mevimenti C/C Pagobine Carte 6/Cedss Detragile Benefici Detragile Benefic Detragile Benefic                                                                                                    | 3)<br>1100       | -01            |                  |                       |        |                 |
| Informationi     Saids a shimi mevicenti C/C       Saids a shimi mevicenti C/C     O Saidi e movimenti Card       Pagobine     Scarica i dati visualizzati : Steleziona d formato       Detragis Benfor Istare     Scarica i dati visualizzati : Steleziona d formato       Detragis Denfor Istare     Mantieni di metru aperta       Mantieni di metru aperta     Movimenti Card dal 01/05/2008 al 04/06/2008       Totale Movimenti Per Carte selezionate (cur<br>totale Commissioni per carte selezionate (cur                                                                                                    | 2]<br>2)<br>2009 |                |                  |                       |        |                 |
| Salda e admei moviesanti C/C<br>Parcadia Bonota<br>Parcadia Bonota<br>Parcadia Bonota<br>Detraglia Bonota<br>Detraglia Sentari<br>Detraglia Sentari<br>Scarica I dati visualizzati : Soleziona & Jormato<br>Scarica I dati visualizzati : Soleziona & Jormato<br>Scarica I dati visualizzati : Soleziona | 2)<br>R)         | -              |                  |                       |        |                 |
| Alexand Crand Crant de Carlos  Carred Crant de Crant de Carlos  Carlos Scarica i dati visualizzati  Scarica i dati visualizzati  Sc                                                                                                    | 2<br>R)          |                |                  |                       |        |                 |
| Disposizioni<br>Certificati Auto<br>Manteni il menu aperto R<br>TOTALE MOVIMENTI PER CARTE SELEZIONATE (EU<br>TOTALE COMMISSIONI PER CARTE SELEZIONATE (EU                                                                                                    | R)               |                |                  |                       |        |                 |
| Certificati Auto<br>Mantieni il menu aparta R<br>TOTALE MOVIMENTI PER CARTE SELEZIONATE (EU<br>TOTALE COMMISSIONI PER CARTE SELEZIONATE (EU                                                                                                    | R)               |                |                  |                       |        |                 |
| Mandant if menu sports IV<br>TOTALE MOVIMENTI PER CARTE SELEZIONATE (EUR<br>TOTALE COMMISSIONI PER CARTE SELEZIONATE (EUR                                                                                                    | R)               |                |                  | 1.5eguil              | 0 80   | 4/06/2008       |
| TOTALE MOVIMENTI PER CARTE SELEZIONATE (EU<br>TOTALE COMMISSIONI PER CARTE SELEZIONATE (E                                                                                                    | ()<br>2000       |                |                  |                       |        |                 |
|                                                                                                    | ung              |                |                  |                       | 657,4  | 8               |
| Resource Nemero carta                                                                                                    | Circuito         |                | Intesta          | tario                 |        |                 |
|                                                                                                    |                  |                | BITE CTATA       | 80.1                  |        | _               |
| 000000001 01010101010                                                                                                    |                  |                | MICOMIN          | NN0.1                 |        |                 |
| Data Descrizione Descrizione                                                                                                    |                  | Data<br>valuta | Data<br>addebito | Importo<br>Originario | Divisa | importo<br>Euro |
| 30.05.2008 TAVERNA A LOCALITA' IT                                                                                                    |                  |                |                  | 160,00                | EUR    | 160,00          |
| 21.05.2008 SUPERMERCATO 1 LOCALITA' IT                                                                                                    |                  | 31.05.2008     | 29.05 2008       | 222,98                | EUR    | 222,98          |
| 12.05.2008 DITTA A LOCALITA' IT                                                                                                    |                  | 31.05.2008     | 29.05.2008       | 145,00                | EUR    | 145,00          |
| 04.05.2008 AUTOSTRADA CASELLO/CASELLO IT                                                                                                    |                  | 31.05.2008     | 29.05.2008       | 28,60                 | EUR    | 28,60           |
| 04,05,2008 BAR LOCALITA' IT                                                                                                    |                  | 31.05.2008     | 29.05.2008       | 70,90                 | EUR    | 70,90           |
| 01.05.2008 AUTOSTRADA CASELLO/CASELLO IT                                                                                                    |                  | 31.05.2008     | 29.05.2008       | 1,40                  | EUR    | 1,40            |
| 01.05.2008 RISTORANTE 1 LOCALITA' IT                                                                                                    |                  | 31.05.2008     | 29.05.2008       | 28,60                 | EUR    | 28,60           |
| Totale Movimenti                                                                                                    |                  |                |                  |                       |        | 657,48          |
| Totale Commissioni                                                                                                    |                  |                |                  |                       |        | 0,00            |
| Kons O Maria                                                                                                    |                  |                |                  |                       |        |                 |

Il **pulsante** 📥 stampa permette di stampare il contenuto della finestra attiva.

Il **pulsante** *<* **indietro** permette di tornare alla finestra di lavoro precedente.

Il **pulsante** iniziale. Il **pulsante** iniziale.

Per impostare la modalità di visualizzazione dei movimenti:

9. Nella *voce Scarica i dati* visualizzati fate click sul pulsante ▼ e selezionate il formato desiderato per la visualizzazione. Se non si seleziona nessun formato, i movimenti potranno essere solo visualizzati nella finestra di Uniweb.

I movimenti potranno essere esportati in base ai tipi di formato disponibili in particolare: .xls per Microsoft Excel o .txt per testo con delimitatori. Per ogni operazione è possibile visualizzare in dettaglio il suo contenuto.

🗗 Per maggiori informazioni consultate il paragrafo OnLine Informazioni Carte di Credito - Visualizzare il dettaglio

« indietro

/ online / informazioni / carte di credito / indice

« indietro

#### Informazioni

## 2. Visualizzare il dettaglio

Nella finestra di lavoro che presenta l'elenco dei movimenti relativi alle carte di credito selezionate procedete come segue:

1. Nella riga del movimento nella colonna *Descrizione* fate click sulla descrizione del movimento evidenziata in rosso

Saranno visualizzate tutte le informazioni della transazione eseguita quali: l'importo, la valuta, il tipo operazione ecc... e se già addebitata, la data di addebito in conto corrente.

| Dettaglio movim                  | nento        |  |
|----------------------------------|--------------|--|
| Descrizione                      | RISTORANTE A |  |
| Cat. Merceologica                | 5812         |  |
| Descrizione cat.<br>nerceologica | RESTAURANTS  |  |
| mporto                           | 160,00       |  |
| Divisa                           | EUR          |  |
| Cambio                           | 1,00         |  |
| Tipo operazione                  | ACQUISTO     |  |
| Riferimento operazione           |              |  |
| Anticipo contante                | 0,00         |  |
| Maggiorazione carburante         | 0,00         |  |

2. Fate click sul **pulsante chiudi chiudi** per terminare la visualizzazione del dettaglio del movimento.

Potete selezionare un nuovo movimento oppure scegliere uno dei pulsanti disponibili:

Il **pulsante** 📥 stampa permette di stampare il contenuto della finestra attiva.

Il **pulsante** *<* **indietro** permette di tornare alla finestra di lavoro precedente.

Il **pulsante** iniziale. Il **pulsante** iniziale.

/ online / informazioni / dettaglio bonifici / indice

## EDE 🛴

# Dettaglio bonifici

# Indice

- 1. Dettaglio bonifici
- 2. Visualizzare il dettaglio di un bonifico ricevuto/disposto

/ online / informazioni / dettaglio bonifici / indice

« indietro

#### **Dettaglio Bonifici**

## 1. Dettaglio Bonifici

Questa scelta prevede la ricerca, la visualizzazione e l'esportazione dei bonifici disposti e ricevuti relativi al conto corrente e al periodo selezionato.

1. Selezionate il titolo ONLINE

2. Selezionate la voce Informazioni

3. Fate click sulla scelta Dettaglio bonifici

Nella finestra di lavoro compariranno i criteri di selezione per la visualizzazione dei bonifici.

Il pulsante 🔻 previsto per le voci di selezione agevola l'impostazione in quanto presenta la lista di tutti i possibili valori che la voce di selezione può assumere.

Nel caso in cui al Reb attivo appartengano più aziende è possibile selezionarne una. Per selezionare i bonifici in base all'azienda:

4. Nella voce Azienda fate click sul pulsante 🔻 e selezionate la ragione sociale dell'azienda

Se il Reb attivo prevede una sola azienda, verrà proposta in automatico e non sarà necessario impostare questo criterio di selezione.

Per selezionare i bonifici in base al conto corrente: 5. Nella voce *Rapporto* fate click sul pulsante ▼ e selezionate il numero di conto corrente

🗗 I conti correnti che è possibile selezionare sono solo quelli relativi all'azienda selezionata.

Per selezionare la tipologie dei bonifici da visualizzare: 6. Nella voce *Visualizza bonifici* fate click sul pulsante **v** e selezionate la tipologia: Ricevuti (a credito) o Inviati (a debito)

Per visualizzare i bonifici è necessario impostare almeno i seguenti criteri di selezione: Azienda, Rapporto e Visualizza bonifici. L'impostazione dei criteri di selezione Impartiti dal al e di importo esatto EUR è facoltativa.

Per selezionare i bonifici in base all'importo: 7. Nella voce di importo esatto EUR digitate l'importo del bonifico espresso in euro.

Per selezionare i bonifici in base al periodo: 8. Nella *voce Impartiti Dal* e nella voce *Al* digitate le date che delimitano il periodo cercato per la visualizzazione

Il pulsante previsto per le voci di selezione Impartiti Dal e AI, agevola l'impostazione in quanto attiva la funzione del calendario elettronico.

9.Fate click sul **pulsante ricerca** abi **ricerca** per visualizzare i bonifici in base ai criteri impostati

| <b>W</b> UniCredit                                                                |                                                    | Servizio (                             | lienti <b>(* 199.100.9</b>          | 52 Reb:00               | 006511                      |                                  |                            | 1 4 7                                                                                                    | C Esci |  |
|-----------------------------------------------------------------------------------|----------------------------------------------------|----------------------------------------|-------------------------------------|-------------------------|-----------------------------|----------------------------------|----------------------------|----------------------------------------------------------------------------------------------------|--------|--|
|                                                                                   | Corporate Banking                                  | C81                                    | ONLIN                               | E SERVIZI               | FINANZIARI                  | AMMINISTR                        | AZIONE                     |                                                                                                    |        |  |
| ON                                                                                | +Nascondi                                          | Northe >                               |                                     | 2.7                     |                             |                                  |                            |                                                                                                    |        |  |
| In                                                                                | formazioni                                         |                                        |                                     |                         |                             |                                  |                            |                                                                                                    |        |  |
| -                                                                                 | faldo e ultimi movimenti C/C<br>Dettaglio Bonifici | Lista Bo                               | nifici                              |                         |                             |                                  |                            |                                                                                                    |        |  |
| PagOnine<br>Carta di Credito<br>Dettaglio Bonifici Estero<br>Dettaglio Emolumenti |                                                    | Rapporto:                              | IT 01 A 01000 123                   | 45 00000000000          | IEUR SOCIET                 | TA' XYZ                          | •                          |                                                                                                    |        |  |
| 1                                                                                 |                                                    | Visualizza boni                        | fici: INVIATI (a                    | debito) -               | di importo                  | esatto EUR                       |                            |                                                                                                    |        |  |
| Di                                                                                | isposizioni                                        | Impartiti dal-                         | 12/05/2008                          |                         | at                          |                                  | 26/05/2008                 |                                                                                                    | 1      |  |
| Ce                                                                                | ortificati Auto                                    | night on our                           |                                     |                         |                             |                                  | release                    |                                                                                                    | 2      |  |
| Į.                                                                                | Mantieni il menu aperto [                          | Eseguito 🖪                             | Cancellato 🔼                        | Da Eseguire D           | Da Autor                    | rizzare 1                        | In Sospeso                 | Respinto X                                                                                                    | Aiuto  |  |
|                                                                                   |                                                    | Data                                   | Valuta Benefic                      | iario Divisa            | Importo                     | Cro                              | Be                         | eneficiario                                                                                                    | Stato  |  |
|                                                                                   |                                                    | 23.05.2008                             | 26.05.200                           | 8 EUR                   | 1045,50                     | 18130053                         | 601 Ber                    | neficiario 1                                                                                                    | D      |  |
|                                                                                   |                                                    | 21 05 2009                             |                                     | EUR                     | 500,67                      | 18130053                         | 500 04                     | and a start of the start of the | D      |  |
|                                                                                   |                                                    | 21.00.2000                             |                                     |                         |                             | 1010000                          | DAA DR                     | neficiano 2                                                                                                    |        |  |
|                                                                                   |                                                    | 20.05.2008                             | 21.05.200                           | 8 EUR                   | 345,78                      | 18130053                         | 311 Be                     | neficiario 3                                                                                                    | E      |  |
|                                                                                   |                                                    | 20.05.2008                             | 21.05.200<br>21.05.200              | B EUR<br>B EUR          | 345,78<br>200,00            | 18130053<br>18130053             | 311 Be<br>412 Bo           | neficiario 3<br>neficiario 1                                                                                                    | E      |  |
|                                                                                   |                                                    | 20.05.2008<br>20.05.2008<br>15.05.2008 | 21.05.200<br>21.05.200<br>16.05.200 | 8 EUR<br>8 EUR<br>9 EUR | 345,78<br>200,00<br>3000,00 | 18130053<br>18130053<br>18130053 | 311 Be<br>412 Be<br>210 Be | neficiario 3<br>neficiario 1<br>neficiario 1                                                                                                    | E      |  |

Il **pulsante** iniziale.

Per ogni bonifico è possibile visualizzare in dettaglio il suo contenuto.

Per maggiori informazioni consultate il paragrafo OnLine Informazioni Dettaglio Bonifici - Visualizzare il dettaglio di un bonifico ricevuto/inviato

« indietro

/ online / informazioni / dettaglio bonifici / indice

UniWeb

« indietro

#### Dettaglio bonifici

# 2. Visualizzare il dettaglio di un bonifico ricevuto/disposto

Nella finestra di lavoro che presenta l'elenco dei bonifici ricevuti/inviati procedete come segue:

1. Nella riga del bonifico da visualizzare fate click nella colonna Stato sul simbolo

E=Eseguito, A=Cancellato, D=Da eseguire, I=Da Autorizzare, S=In Sospeso, R=Respinto

Saranno visualizzati tutti i dati che compongono il bonifico selezionato: i dati anagrafici dell'ordinante e del beneficiario e le informazioni specifiche del bonifico.

|                                               | Servizio Clienti 🦿                                                                                                    | 199.100.952 Reb:0000651  | 1                      | .d+ .4- ? 😳 Esci |
|-----------------------------------------------|----------------------------------------------------------------------------------------------------|--------------------------|------------------------|------------------|
| Corporate Banking                             | C01                                                                                                    | ONLINE SERVIZI FINAL     | NZIARI AMMINISTRAZIONE |                  |
| •Nascondi                                     | Nome Indiato Stanca                                                                                                    | >                        |                        |                  |
| Informazioni                                  |                                                                                                    |                          |                        |                  |
| Saldo e ultimi movimenti C/C                  | o Bonifico Italia                                                                                                    |                          |                        |                  |
| PagOnline                                     |                                                                                                    |                          |                        |                  |
| Carte di Credite<br>Detteglio Bonifici Estere | ORDINANTE                                                                                                    |                          |                        |                  |
| Dettaglis Emslymenti                          | Nome Ordinante                                                                                                    | SOCIETA' XYZ             |                        |                  |
| beconcine                                     | ABI                                                                                                    | 01000                    |                        |                  |
|                                               | Indirizzo Ordinante                                                                                                    | VIA                      |                        |                  |
| Disposizioni                                  | Località Ordinante                                                                                                    | LOCALITA' PROVINCIA      | Cap Ordinante          | 37100            |
| Certificati Auto                              | Participation of the local division of the local division of the l |                          |                        |                  |
| Mantieni il menu aperto 🔽                     | BENEFICIARIO                                                                                                    | Description 4            |                        |                  |
|                                               | Nome beneficiano                                                                                                    | Beneficiano 1            | C 4 D                  | 00000            |
|                                               | Indirizzo                                                                                                    |                          | CAP.                   | 00000            |
|                                               | Comune                                                                                                    | 01000 12345 000000000000 | Provincia              |                  |
|                                               | Coordinate                                                                                                    | 01000 12345 000000000000 |                        |                  |
|                                               | DETTAGLIO BONIFICO                                                                                                    |                          |                        |                  |
|                                               | Importo                                                                                                    | 1045,65                  | Divisa                 | EUR              |
|                                               | Motivazione                                                                                                    | 1                        | Valuta Beneficiario    | 26.05.2008       |
|                                               | Provenienza                                                                                                    | 0001                     | Data Esecuzione        | 23.05.2008       |
|                                               | Stato                                                                                                    | DA ESEGUIRE              | Data Contabile         | 23.05.2008       |
|                                               | CRO                                                                                                    | 18130053601              |                        |                  |
|                                               | Note/Causale Analitica                                                                                                    |                          |                        |                  |

- Si evidenzia la legenda dei seguenti campi:
  - Elenco Bonifici Inviati (a debito)
    - **Data Esec.:** si intende la data di esecuzione, ovvero di invio del messaggio di pagamento alla banca estera.
    - Ns. Riferimento: riferimento dell'operazione iniziante per 11183......, attribuito dalle procedure di UniCredit Banca d'Impresa. E' utilizzabile nei contatti con la Filiale.
    - **Beneficiario:** vengono riportati i dettagli del cliente beneficiario estero nello stesso formato con cui sono stati trasmessi alla banca estera.
  - Elenco Bonifici Ricevuti (a credito)
    - **Data Esec.:** si intende la data di esecuzione, ovvero di ricezione su UniCredit Banca d'Impresa del messaggio di pagamento inviato dalla banca estera.
    - Ordinante: viene riportata la ragione sociale del cliente ordinante estero.
- Il **pulsante** di stampa permette di stampare il contenuto della finestra attiva.
- Il **pulsante** *<* **indietro** permette di tornare alla finestra di lavoro precedente.
- Il **pulsante (A)** home permette di tornare alla pagina iniziale.

« indietro

/ online / informazioni / dettaglio bonifici estero / indice

## POF 🙏

# Dettaglio bonifici estero

# Indice

- 1. Dettaglio Bonifici Estero
- 2. Visualizzare il dettaglio di un bonifico ricevuto/disposto

/ online / informazioni / dettaglio bonifici estero / indice

« indietro

#### Dettaglio bonifici estero

## 1. Dettaglio bonifici estero

Questa scelta prevede la ricerca, la visualizzazione e l'esportazione dei bonifici estero disposti e ricevuti relativi al conto corrente e al periodo selezionato.

1. Selezionate il titolo ONLINE

2. Selezionate la voce Informazioni

3. Fate click sulla scelta Dettaglio Bonifici Estero

Nella finestra di lavoro compariranno i criteri di selezione per la visualizzazione dei bonifici estero.

Il pulsante 🕶 previsto per le voci di selezione agevola l'impostazione in quanto presenta la lista di tutti i possibili valori che la voce di selezione può assumere.

Nel caso in cui al Reb attivo appartengano più aziende è possibile selezionarne una. Per selezionare i bonifici estero in base all'azienda:

4. Nella voce Azienda fate click sul pulsante 🕶 e selezionate la ragione sociale dell'azienda

Se il Reb attivo prevede una sola azienda, verrà proposta in automatico e non sarà necessario impostare questo criterio di selezione.

Per selezionare i bonifici estero in base al conto corrente:

5. Nella voce Rapporto fate click sul pulsante 🕶 e selezionate il numero di conto corrente

🗗 I conti correnti che è possibile selezionare sono solo quelli relativi all'azienda selezionata.

Per selezionare la tipologie dei bonifici estero da visualizzare: 6. Nella *voce Tipo* fate click sul pulsante 🕶 e selezionate la tipologia: Tutti, Rimesse Convenzionate, Disposizioni Estero

Per selezionare lo stato dispositivo dei bonifici estero da visualizzare: 7. Nella voce *Stato Operazione* fate click sul pulsante **v** e selezionate la tipologia: Tutti, In Lavorazione, Conclusi, Annullati).

Per la voce Stato Lavorazione: In lavorazione=le operazioni il cui regolamento contabile non è ancora avvenuto, Concluso=tutte le operazioni di bonifico già regolate contabilmente.

Per selezionare la tipologie operativa dei bonifici estero da visualizzare: 8. Nella voce *Tipo Operazione* fate click sul pulsante v e selezionate la tipologia: Ricevuti (a credito) o Inviati (a debito)

Per selezionare i *bonifici estero* in base alla divisa nella quale sono espressi gli importi: 9. Nella voce Divisa fate click sul pulsante ▼ e selezionate la divisa (Tutti, EUR=Euro, ecc.).

Per selezionare i bonifici estero in base al periodo:

10. Nella voce *Data Dal* e nella voce *Al* digitate le date che delimitano il periodo cercato per la visualizzazione

Il pulsante previsto per le voci di selezione *Data Dal* e *AI*, agevola l'impostazione in quanto attiva la funzione del calendario elettronico.

Per selezionare i bonifici estero in base all'importo:

11. Nella voce *Importo* da e nella voce Importo a digitate gli importi che individuano lo scaglione cercato per la visualizzazione

E' possibile impostare contemporaneamente tutti i criteri di selezione.

4. Fate click sul **pulsante**  $\checkmark$  **conferma** per avviare la ricerca in base ai criteri impostati

Sarà visualizzato l'elenco dei bonifici estero in base alle selezioni impostate.

| <b>W</b> IniCredit                                                                                  | Servizio Clienti 🦿                            | 199.100.952                             | Reb:00024120        |                 |                           | A+ .+            | ? 🕑 Esc |
|----------------------------------------------------------------------------------------------------|-----------------------------------------------|-----------------------------------------|---------------------|-----------------|---------------------------|------------------|---------|
| Corporate Banking                                                                                   | CRI                                           | ONLINE                                  | AMMINISTRAZION      | 2               |                           |                  |         |
| +Nascondi<br>ONLINE<br>Informazioni                                                                 | Home Ritoma Conferm                           | a Stampa                                |                     |                 |                           |                  |         |
| Saldo e ultimi movimenti C/C<br>Dettaglio Bonifici                                                  | • Elenco Dispos                               | izioni dall'E                           | stero               |                 |                           |                  |         |
| PegOnine<br>Carte di Credite<br>Dettaglie Envilloi Estere<br>Dettaglie Envilloi Estere<br>DocOnLine | Cliente: SOCIETA XYZ<br>Rapporto: 01000 12345 | 000000000000000000000000000000000000000 |                     |                 |                           |                  |         |
| Disposizioni                                                                                        | Tipo                                          | Tutti                                   |                     | Stato Operazion | 10                        | Tutti            |         |
| Certificati Auto                                                                                    | Tipo Operazione                               | RICEVUTI (a                             | credito)            | Divisa          |                           |                  |         |
| Mantieni il menu aperto 📝                                                                           | Importo da                                    |                                         |                     | importo a       |                           |                  |         |
|                                                                                                    | Data Dat                                      | 26/05/2008                              |                     | At              |                           | 26/05/2          | 008     |
|                                                                                                    | in lavorazi                                   | one                                     | . Co                | onclusi         |                           | Annullati        |         |
|                                                                                                    | Data Esec. Divisa                             | Importo Ns.Rife                         | rimento Ordinan     | te/rif. Cliente | Ben                       | eficiario        | Tipo    |
|                                                                                                    | 1 🔄 26/05/2008 EUR                            | 67.566,00 10083                         | 5569013 /BG58UBBS9/ | 2001410103620   | Societa' xy<br>Indrizzo e | z<br>Localită    |         |
|                                                                                                    | 2 🔄 26/05/2008 EUR                            | 40.643,00 10083                         | 5569193 /BG70UNCR7  | 6301463036012   | Società X                 | ΥZ               |         |
|                                                                                                    | 3 📳 26/05/2008 EUR                            | 222.891,00 10083                        | 5571726 NO83602704  | 47735           | Società X<br>Indirizzo e  | YZ<br>Località   |         |
|                                                                                                    | 4 🔄 26/05/2008 EUR                            | 86.933,68 10083                         | 5572507 /8G20FIN/91 | 5010EUKKELE1    | Società<br>Indirizzo      | XYZ<br>e Locaită |         |
|                                                                                                    | 5 📃 26/05/2008 EUR                            | 104.465,40 10083                        | 5572134 /R052RNCB0  | 070002658650002 | Società X<br>Indirizzo e  | YZ<br>Località   |         |
|                                                                                                    | 6 🔄 26/05/2008 EUR                            | 452,66 10083                            | 5569033 /4601693219 |                 | Società >                 | CYZ              |         |
|                                                                                                    | 7 🔄 26/05/2008 EUR                            | 9.988,00 10083                          | 5568785 /RS35205007 | 010034813474    | Società                   | XYZ              |         |
|                                                                                                    | 8 📳 26/05/2008 CHF                            | 1.315,53 10083                          | 5567691 /CH82007001 | 15600344963     | Società )<br>Indirizzo e  | KYZ<br>Località  |         |
|                                                                                                    | 9 📃 25/05/2008 SEK                            | 204.459,00 10083                        | 5569021 /SE85919000 | 00091950745009  | Società                   | XYZ              |         |

Per ogni bonifico estero viene rappresentato graficamente il suo stato: Giallo=In lavorazione:si intendono le operazioni il cui regolamento contabile non è ancora avvenuto, sono visualizzabili in stato "in lavorazione" solamente le operazioni di bonifico dall'Estero (ricevuti a credito); Verde=Concluso: si intendono tutte le operazioni di bonifico già regolate contabilmente; Rosso=Annullato

Il **pulsante** 📥 stampa permette di stampare il contenuto della finestra attiva.

Il **pulsante** 🍈 **ritorna** permette di tornare alla finestra di lavoro precedente.

Il **pulsante** iniziale.

Per ogni bonifico estero è possibile visualizzare in dettaglio il suo contenuto.

Per maggiori informazioni consultate il paragrafo OnLine Informazioni Dettaglio Bonifici estero - Visualizzare il dettaglio di un bonifico estero ricevuto/inviato

« indietro

/ online / informazioni / dettaglio bonifici estero / indice

« indietro

Dettaglio bonifici estero

# 2. Visualizzare il dettaglio di un bonifico estero ricevuto/inviato

Nella finestra di lavoro che presenta l'elenco dei bonifici estero ricevuti/inviati procedete come segue:

1. Nella riga del bonifico estero da visualizzare fate click nella casella che appare nella colonna che precede *Data Esec.* 

2. Fate click sul **pulsante**  $\bigvee$  **conferma** per confermare la visualizzazione del dettaglio del bonifico selezionato

Saranno visualizzati tutti i dati che compongono il bonifico estero selezionato: i dati anagrafici dell'ordinante e del beneficiario e le informazioni specifiche del bonifico estero.

| UniCredit                                                       | Servizio Clienti C                                          | 199.100.952                  | Reb:00024120                 |                | 4. 4.  | ? © Esc   |
|-----------------------------------------------------------------|-------------------------------------------------------------|------------------------------|------------------------------|----------------|--------|-----------|
| Carpoute Barking                                                | CBI                                                         | ONLINE                       | AMMINISTRAZIONE              |                |        |           |
| +Naaconi                                                        |                                                             |                              |                              |                |        |           |
| teformerice)                                                    | Nome Rooma Stamp                                            | <ul> <li>Download</li> </ul> |                              |                |        |           |
| Saldo e ultimi movimenti C/C<br>Dettaglia Banifici<br>PagOnline | • Dettaglio Op                                              | erazione Di                  | sposizione dall'Estero       |                |        |           |
| Carte di Credita<br>Dettaglio Bonifici Estero                   |                                                             |                              | DATI ORDBIANTE               |                |        |           |
| DocOnLine                                                       | 1                                                           | Denominazione                |                              | Banca Ordinant | 0      |           |
| Disposizioni                                                    |                                                             |                              |                              |                |        |           |
| Certificati Auto                                                | DANGAFOTTO                                                  | 2                            | Date: Contract               |                |        |           |
| Mantiani il manu aparto 🛛                                       | BANCAESTER00000<br>INDIRIZZO<br>LOCALITA'<br>SOFIA,BULGARIA | 1                            | K<br>SOFIA                   | 51             |        |           |
|                                                                 |                                                             |                              | DATI BENEFICIARIO            |                |        |           |
|                                                                 |                                                             | Denominazione                |                              | Banca Ricevent | le .   |           |
|                                                                 | BANCA100000001                                              |                              |                              |                |        |           |
|                                                                 | SOCIETA' XYZ<br>INDIRIZZO<br>CAP-LOCALITA'-ST/              | ATO                          |                              |                |        |           |
|                                                                 |                                                             |                              | DATI OPERAZIONE              |                |        |           |
|                                                                 | Ns.Riferimento                                              | Rif. Banca Est               | era Mittente Stato Operazion | e Data Esec.   | Divisa | Importo   |
|                                                                 | 100835569013                                                | FT081432                     | 10000058 Conclusi            | 25/05/2008     | EUR    | 67.566.00 |
|                                                                 |                                                             |                              | Motivazione                  |                |        |           |
|                                                                 | INVOICE 680701129/7<br>7840700668/7840700<br>7840701538     | 840700567/<br>748/7840700783 |                              |                |        |           |

A seconda della tipologia di bonifici precedentemente selezionata (tipo operazione), sarà possibile visualizzare i seguenti dati:

**Dettaglio Operazione Bonifico Ricevuto=a credito** (stato "Concluso" o "In lavorazione").

- Dati Ordinante
  - Denominazione: ragione sociale ed indirizzo completo del cliente ordinante estero o, in caso di istituto bancario ordinante, il codice Swift /BIC della banca mittente.
  - Banca Ordinante: codice Swift/BIC della banca dell'ordinante.
- Dati Beneficiario
  - Denominazione: sono riportati tutti i dati anagrafici così come sono stati ricevuti dalla banca estera, solitamente codice IBAN o BBAN o il solo numero di conto e la ragione sociale completa. Si ricorda che l'accredito automatico richiede presenza dell'IBAN e della ragione sociale corretta.
  - Banca Ricevente: in questo campo non appare nulla. Resta sottinteso che la banca ricevente è UniCredit Banca d'Impresa.
- Dati Operazione
  - Ns. Riferimento: riferimento dell'operazione iniziante per 10083......,

attribuito dalle procedure di UniCredit Banca d'Impresa, utile nei contatti con la Filiale.

- **Rif. Banca Estera Mittente:** riferimento dell'operazione attribuito dalla banca estera mittente, utile per eventuali contatti con la controparte estera.
- Stato: "In lavorazione" = si intendono le operazioni il cui regolamento contabile non sia ancora avvenuto; "Concluso" = si intendono tutte le operazioni di bonifico già regolate contabilmente.
- Data Esecuzione: è la data di esecuzione, ovvero di ricezione su UniCredit Banca d'Impresa del messaggio di pagamento inviato dalla banca estera.
- Divisa: valuta nella quale è espresso il bonifico.
- Importo: importo pervenuto dalla banca estera.
- Motivazione: spazio riservato ad eventuali comunicazioni dell'ordinante al beneficiario.
- Dettaglio Importi: (questa sezione sarà visibile solo per le operazioni in stato "Concluso")
  - 1) Accrediti a cliente (l'importo ricevuto è regolato direttamente sul conto corrente o sul conto anticipi).
     Sono vicibili:

Sono visibili:

- la valuta nella quale è stato eseguito l'accredito;
- l'importo accreditato al netto di eventuali spese;
- la data di valuta di accredito;
- l'eventuale cambio negoziato;

- il conto di accredito espresso in formato IBAN, in caso di accredito in conto corrente, oppure espresso come ANT. + n.° filiale in rapporto di conto + n° di anticipo + divisa nella quale è denominato l'anticipo, in caso di decurtazione o estinzione del conto anticipi.

 2) Accrediti a Banca (l'importo ricevuto è trasferito ad una terza banca).

Sono visibili:

- la divisa nella quale è denominato il trasferimento;
- l'importo da girare;
- la data di valuta;
- il codice Swift/BIC della banca del beneficiario;
- i dati del beneficiario del giro;
- eventuali informazioni dell'azienda al beneficiario del giro.
- Dati spese
  - Attribuzione spese: Vengono riportate le sigle delle condizioni di attribuzione delle spese così come richieste dall'ordinante, secondo la seguente legenda:

SHA= spese in parte a carico dell'ordinante, in parte a carico del beneficiario;

OUR = tutte le spese a carico dell'ordinante;

BEN = tutte le spese a carico del beneficiario.

- **Conto di Addebito:** è il numero del conto corrente in formato IBAN sul quale è stato richiesto l'addebito di spese e commissioni di UniCredit Banca d'Impresa.
- Valuta: data di valuta di addebito delle spese sul conto.
- Spese trattenute da Banca Estera (se presenti):
  - **Divisa:** divisa nella quale sono espresse le spese trattenute dalla banca estera.
  - Importo: importo trattenuto dalla banca estera
- Dettaglio spese
  - **Descrizione:** sono specificate le singole tipologie di spesa applicate all'operazione.
  - Importo: è l'importo addebitato per tipologia di spesa. Il calcolo è eseguito nel rispetto delle condizioni concordate con il Consulente d'Impresa.

#### Dettaglio Operazione Bonifico Inviato=a debito

- Dati Ordinante
  - **Denominazione:** ragione sociale completa della ditta ordinante la disposizione.
  - Banca Ordinante: UniCredit Banca d'Impresa.

- Dati Beneficiario
  - Denominazione: codice IBAN o BBAN o il solo numero di conto e la ragione sociale completa del cliente estero. Si raccoomana di indicare sempre l'IBAN del beneficiario o le coordinate bancarie complete se non è europeo.
  - Banca Destinataria: codice SWIFT o BIC della banca del beneficiario.
- Dati Operazione
  - Ns. Riferimento: riferimento dell'operazione iniziante per 11183....., attribuito da UniCredit Banca d'Impresa, utile nei contatti con la Filiale in rapporto al conto.
  - **Rif. Banca Estera Destinataria:** riferimento dell'operazione iniziante per 10047.... da citare in eventuali contatti diretti con la controparte estera.
  - Stato: saranno visualizzabili unicamente i bonifici verso l'Estero in stato "Concluso".
  - Data Esecuzione: è la data di invio della disposizione alla banca estera.
  - Valuta Accredito Banca Estera: è la valuta di accredito riconosciuta alla banca estera.
  - Divisa: divisa nella quale è denominato il bonifico.
  - Importo: importo trasferito alla banca estera.
  - **Motivazione:** spazio riservato ad eventuali comunicazioni dell'ordinante al beneficiario.
- Dettaglio Importi
  - Importo Addebitato: denominazione della divisa ed importo addebitato sul conto corrente -al netto dei eventuali spese di UniCredit Banca d'Impresa- o della divisa e importo regolato in decurtazione o estinzione del conto anticipi.
  - Cambio: eventuale cambio applicato.
  - Valuta: è la data di valuta di addebito sul conto.
  - Conto Addebito: il conto di addebito è visualizzato in formato IBAN in caso di addebito in conto corrente, oppure espresso come ANT. + n.º filiale in rapporto di conto + nº di anticipo + valuta nella quale è denominato l'anticipo, in caso di utilizzo del conto anticipi.
- Dati spese
  - Attribuzione spese: Vengono riportate le sigle delle condizioni di attribuzione delle spese così come richieste dall'ordinante, secondo la seguente legenda:

SHA= spese in parte a carico dell'ordinante, in parte a carico del beneficiario;

- OUR = tutte le spese a carico dell'ordinante;
- BEN = tutte le spese a carico del beneficiario.
- Conto di Addebito: è il numero del conto corrente in formato IBAN sul quale è stato richiesto l'addebito delle spese.
- Dettaglio spese
  - **Descrizione:** sono specificate le singole tipologie di spesa applicate all'operazione.
  - Importo: è l'importo addebitato per tipologia di spesa. Il calcolo è eseguito nel rispetto delle condizioni concordate con il Consulente d'Impresa.
- Il **pulsante** di stampa permette di stampare il contenuto della finestra attiva.
- Il **pulsante** 🌰 **ritorna** permette di tornare alla finestra di lavoro precedente.
- Il **pulsante** iniziale. Il **pulsante** iniziale.

Il **pulsante e download** permette di effettuare il salvataggio dei dati visualizzati su supporto magnetico. In questo caso si dovrà confermare il salvataggio su disco del file che contiene il bonifico:

#### Fate click sul pulsante Salva

Indicate il percorso (unità, directory e nome file) nel quale memorizzare il file che

contiene la distinta generata

Fate click sul **pulsante Salva** per confermare il salvataggio del file

oppure

Fate click sul pulsante Annulla se non desiderate effettuare la copia della distinta

II file che contiene il bonifico estero ha estensione .ZIP.

« indietro

/ online / informazioni / dettaglio emolumenti / indice

## EDE 🛴

# Dettaglio Emolumenti

# Indice

- 1. Dettaglio Emolumenti
- 2. Visualizzare il dettaglio di un stipendio ricevuto/inviato

/ online / informazioni / dettaglio emolumenti / indice

« indietro

#### Dettaglio Emolumenti

# 1. Dettaglio Emolumenti

Questa scelta prevede la ricerca, la visualizzazione e la stampa degli stipendi disposti e ricevuti relativi al conto corrente e al periodo selezionato.

1. Selezionate il titolo ONLINE

2. Selezionate la voce Informazioni

3. Fate click sulla scelta Dettaglio Emolumenti

Nella finestra di lavoro compariranno i criteri di selezione per la visualizzazione degli stipendi.

Il pulsante 🕶 previsto per le voci di selezione agevola l'impostazione in quanto presenta la lista di tutti i possibili valori che la voce di selezione può assumere.

Nel caso in cui al Reb attivo appartengano più aziende è possibile selezionarne una. Per selezionare gli stipendi in base all'azienda:

4. Nella voce Azienda fate click sul pulsante 🔻 e selezionate la ragione sociale dell'azienda

Se il Reb attivo prevede una sola azienda, verrà proposta in automatico e non sarà necessario impostare questo criterio di selezione.

Per selezionare gli stipendi in base al conto corrente di addebito/accredito: 5. Nella voce *Rapporto* fate click sul pulsante ▼ e selezionate il numero di conto corrente

I conti correnti che è possibile selezionare sono solo quelli relativi all'azienda selezionata.

Per selezionare la tipologie degli stipendi da visualizzare: 6. Nella voce *Visualizza stipendi* fate click sul pulsante 🕶 e selezionate la tipologia: Ricevuti (a credito) o Inviati (a debito)

Per visualizzare gli stipendi è necessario impostare almeno i seguenti criteri di selezione: Azienda, Rapporto e Visualizza stipendi. L'impostazione dei criteri di selezione Impartiti dal al e di importo esatto EUR è facoltativa.

Per selezionare i stipendi in base all'importo: 7. Nella voce di *importo esatto EUR* digitate l'importo del stipendio espresso in euro.

Per selezionare i stipendi in base al periodo: 8. Nella *voce Impartiti Dal* e nella voce *Al* digitate le date che delimitano il periodo cercato per la visualizzazione

Il pulsante previsto per le voci di selezione Impartiti Dal e AI, agevola l'impostazione in quanto attiva la funzione del calendario elettronico.

9. Fate click sul **pulsante ricerca** abi **ricerca** per visualizzare gli stipendi in base ai criteri impostati

Sarà visualizzato l'elenco degli stipendi in base alle selezioni impostate.

UniWeb

| - orneredit                                                                                                    |                                                                                                    |                                                                                                    |                                                                                |                                                                                                    |                                                                                                    |                                                                                                    | and a state                                                                                                    |                                                                                              |
|----------------------------------------------------------------------------------------------------|----------------------------------------------------------------------------------------------------|----------------------------------------------------------------------------------------------------|--------------------------------------------------------------------------------|----------------------------------------------------------------------------------------------------|----------------------------------------------------------------------------------------------------|----------------------------------------------------------------------------------------------------|----------------------------------------------------------------------------------------------------|----------------------------------------------------------------------------------------------|
| radinate energy                                                                                                    | CBI                                                                                                    | ONLINE                                                                                                    | AH                                                                             | MINISTRAZIO                                                                                                    | NE SERVIZI FI                                                                                                | NANZIARI                                                                                                    |                                                                                                    |                                                                                              |
| +Nascondi                                                                                                    | (Carlos Anterna                                                                                                    |                                                                                                    |                                                                                |                                                                                                    |                                                                                                    |                                                                                                    |                                                                                                    |                                                                                              |
| Informazioni                                                                                                    |                                                                                                    |                                                                                                    |                                                                                |                                                                                                    |                                                                                                    |                                                                                                    |                                                                                                    |                                                                                              |
| Saldo e ultimi resumenti G/G<br>Dettaplio Bonifici                                                                                                    | o Lista Em                                                                                                    | olumenti                                                                                                    |                                                                                |                                                                                                    |                                                                                                    |                                                                                                    |                                                                                                    |                                                                                              |
| PagOnline                                                                                                    | 1231                                                                                                    |                                                                                                    |                                                                                |                                                                                                    |                                                                                                    |                                                                                                    |                                                                                                    |                                                                                              |
| Dettaglio Bonifici Estern<br>Dettaglio Emplomenti                                                                                                    | Cliente:                                                                                                    | SOCIETA' XYZ                                                                                                    |                                                                                | •                                                                                                    |                                                                                                    |                                                                                                    |                                                                                                    |                                                                                              |
| DecOnLine                                                                                                    | Rannoda                                                                                                    | IT 01 A 01000 12345                                                                                                    | .00000000                                                                      | 0001EUR - Sc                                                                                                    | CIETA XYZ                                                                                                    |                                                                                                    |                                                                                                    |                                                                                              |
| Disposizioni                                                                                                    | rappone.                                                                                                    |                                                                                                    |                                                                                | 00012011-01                                                                                                    | Jone In The                                                                                                  |                                                                                                    |                                                                                                    |                                                                                              |
| Certificati Auto                                                                                                    | Visualizza bonifi                                                                                                    | ice INVIATI (a del                                                                                                    | • (obd                                                                         | di impo                                                                                                    | rto esatto EUR                                                                                               |                                                                                                    |                                                                                                    |                                                                                              |
| Address of the second second se |                                                                                                    |                                                                                                    |                                                                                |                                                                                                    |                                                                                                    |                                                                                                    |                                                                                                    |                                                                                              |
| stantinu i manu sports (X)                                                                                                    | Impertiti dab                                                                                                    | 01/03/2008                                                                                                    |                                                                                | at                                                                                                    |                                                                                                    | 31/03/2005                                                                                                    |                                                                                                    | erca                                                                                         |
| Mandani a mana shinta (K)                                                                                                    | Impartiti dat<br>Eseguito <b>E</b>                                                                                                    | 01/03/2008<br>Pervisualizzare<br>Cancellato                                                                                           | il dettaglio d<br>Da Eseguire                                                  | at:<br>Sella singola op<br>Da A                                                                                                    | oerazione clicca s<br>utorizzare 🚺                                                                           | 31/03/2005<br>ulta colonna "Sta<br>In Sospeso 5                                                                       | to"<br>Respire                                                                                                    | orea                                                                                         |
| Manton I manu sports (K)                                                                                                    | Impertiti dat<br>Eseguito 🖬<br>Data                                                                                                   | 01/03/2008<br>Pervisualizzare<br>Cancellato                                                                                           | Divisa                                                                         | al:<br>tella singola o;<br>Da A<br>Importo                                                                                             | veracione clicca s<br>utorizzare 1<br>Cro                                                                    | 31/03/2005<br>ulta colonna "Sta<br>In Sospeso 🖸<br>Benel                                                              | to"<br>Respirit                                                                                                    | o X Aluto<br>Stato                                                                           |
| stanow i nani spora (k)                                                                                                    | Eseguito E<br>Data<br>31.03.2008                                                                                                    | 01/03/2008<br>Per visualitzare<br>Cancellato 1<br>Valuta Beneficiario<br>01.04.2008                                                   | Di dettaglio d<br>Da Eseguire<br>Divisa<br>EUR                                 | al:<br>tella singola oj<br>Da A<br>Importo<br>1.112.00                                                                                 | oerazione clicca s<br>utorizzare 1<br>Cro<br>55208453401                                                     | 31/03/2008<br>ulta colonna "Sta<br>In Sospeso 3<br>Benel<br>Dipend                                                    | Respirit<br>Respirit                                                                                                    | o X Auto<br>Stato                                                                            |
| Manimu i mani sheka (K)                                                                                                    | Eseguito E<br>Data<br>31.03.2008<br>31.03.2008                                                                                        | 01/03/2008<br>Per visualizzare<br>Cancellato A<br>Vatuta Beneficiario<br>01.04.2008<br>01.04.2008                                     | Da Eseguira<br>Da Eseguira<br>Divisa<br>EUR<br>EUR                             | al:<br>della singola o;<br>Da A<br>Importo<br>1.112.00<br>1.153.00                                                                     | oeracione clicca s<br>utorizzare 1<br>Cro<br>55208453401<br>55208453502                                      | 31/03/2008<br>ulta colonna "Sta<br>In Sospeso 1<br>Benel<br>Dipend<br>Dipend                                          | Respire<br>Respire<br>ficiario<br>ente 1<br>ente 2                                                                                                    | o X Auto<br>Stato                                                                            |
| Manton I manu sports (K)                                                                                                    | Eseguito<br>Data<br>31.03.2008<br>31.03.2008<br>31.03.2008                                                                            | 01/03/2008<br>Per visualizzare<br>Cancellato A<br>Valuta Beneficiano<br>01.04.2008<br>01.04.2008<br>01.04.2008                        | Di dettaglio d<br>Da Eseguire<br>Divisa<br>EUR<br>EUR<br>EUR                   | at:<br>bella singola op<br>Da A<br>Importo<br>1.112.00<br>1.153.00<br>1.393.00                                                         | orracione clicca s<br>utorizzare 1<br>Cro<br>55208453401<br>55208453502<br>552084535111                      | 31/03/2008<br>ulta colonna "Sta<br>In Sospeso 3<br>Benet<br>Dipend<br>Dipend<br>Dipend                                | Respirat<br>Respirat<br>Inclarito<br>ente 1<br>ente 2<br>ente 3                                                                                                    | o X Auto<br>Stato<br>E<br>E                                                                  |
| Manuam d manu aporto (3)                                                                                                    | Eseguito<br>Data<br>31.03.2008<br>31.03.2008<br>31.03.2008<br>31.03.2008                                                              | 01/03/2008<br>Per visualizzare<br>Cancellato  Valuta Beneficiario<br>01.04.2008<br>01.04.2008<br>01.04.2008<br>01.04.2008             | Di dettaglio d<br>Da Eseguire<br>Divisa<br>EUR<br>EUR<br>EUR<br>EUR            | at:<br>5ella singola og<br>0 Da A<br>Importo<br>1.112,00<br>1.153,00<br>1.393,00<br>1.444,00                                           | erazione dicca s<br>utorizzare<br>Cro<br>55208453401<br>55208453502<br>55208453502<br>55208453300            | 31/03/2005<br>ulla colonna "Sta<br>In Sospeso 5<br>Benel<br>Dipend<br>Dipend<br>Dipend<br>Dipend                      | To"<br>Respirat<br>Respirat | erra<br>to X Asuto<br>Stato<br>E<br>E<br>E<br>E                                              |
| Manton i mana aporto (K)                                                                                                    | Imperiti dat<br>Eseguito<br>Data<br>31.03.2008<br>31.03.2008<br>31.03.2008<br>31.03.2008<br>31.03.2008                                | 01/03/2008<br>Per visualizzare<br>Cancellato  Cancellato  Valuta Beneficiario<br>01.04.2008<br>01.04.2008<br>01.04.2008<br>01.04.2008 | Divisa<br>EUR<br>EUR<br>EUR<br>EUR<br>EUR<br>EUR<br>EUR                        | Lingota op<br>Da A<br>Importo<br>1.112,00<br>1.153,00<br>1.393,00<br>1.444,00<br>1.829,00                                              | erazione clioca s<br>utorizzare 1<br>Cro<br>55208453401<br>55208453502<br>55208453300<br>55208453212         | 31/03/2005<br>ulla colonna "Sta<br>In Sospeso<br>Benel<br>Dipend<br>Dipend<br>Dipend<br>Dipend<br>Dipend              | To"<br>Respirit<br>Inclario<br>ente 1<br>ente 2<br>ente 3<br>ente 4<br>ente 5                                                                                                    | erta<br>to X Aluto<br>Stato<br>E<br>E<br>E<br>E<br>E<br>E<br>E                               |
| Manuam d manu sports (3)                                                                                                    | Impartiti dat<br>Eseguito<br>Data<br>31 03 2008<br>31 03 2008<br>31 03 2008<br>31 03 2008<br>31 03 2008<br>31 03 2008<br>31 03 2008   | 01/03/2008<br>Per visualizzare<br>Cancellato  Valuta Beneficianio<br>01.04.2008<br>01.04.2008<br>01.04.2008<br>01.04.2008             | Di dettaglio d<br>Da Eseguire<br>EUR<br>EUR<br>EUR<br>EUR<br>EUR<br>EUR<br>EUR | tella singola op<br>Da A     Importo     1 112.00     1 153.00     1.393.00     1.444.00     1.829.00     8.000.00                     | Cro<br>55208453401<br>55208453401<br>55208453101<br>55208453101<br>5520845300<br>55208453212<br>55208453010  | 31/03/2008<br>ulta colonna "Sta<br>In Sospeso 3<br>Benel<br>Dipend<br>Dipend<br>Dipend<br>Dipend<br>Dipend            | Respirit<br>Respirit<br>Inclario<br>ente 1<br>ente 2<br>ente 3<br>ente 4<br>ente 5<br>ente 6                                                                                                    | erta<br>() X Aluto<br>Stato<br>E<br>E<br>E<br>E<br>E<br>E<br>E<br>E<br>E<br>E<br>E<br>E<br>E |
| Manuam d manu aperto (3)                                                                                                    | Impertiti dat<br>Eseguito E<br>Data<br>31 03 2008<br>31 03 2008<br>31 03 2008<br>31 03 2008<br>31 03 2008<br>31 03 2008<br>31 03 2008 | 01/03/2008<br>Per visualizzare<br>Cancellato  Cancellato  Valuta Beneficianto<br>01.04.2008<br>01.04.2008<br>01.04.2008<br>01.04.2008 | Divisa<br>EUR<br>EUR<br>EUR<br>EUR<br>EUR<br>EUR<br>EUR<br>EUR<br>EUR<br>EUR   | La singota og<br>bella singota og<br>Da A<br>Importo<br>1.112.00<br>1.153.00<br>1.393.00<br>1.444.00<br>1.829.00<br>8.000.00<br>538.00 | Cro<br>S5208453401<br>55208453502<br>55208453502<br>55208453502<br>55208453212<br>55208453210<br>55208453210 | 31/03/2005<br>ulta colonna "Sta<br>In Sospeso 3<br>Dipend<br>Dipend<br>Dipend<br>Dipend<br>Dipend<br>Dipend<br>Dipend | Respirit<br>Respirit<br>ficiario<br>ente 1<br>ente 2<br>ente 3<br>ente 4<br>ente 5<br>ente 6<br>ente 7                                                                                                    | arca                                                                                         |

Il **pulsante** iniziale.

Per ogni stipendio è possibile visualizzare in dettaglio il suo contenuto.

Per maggiori informazioni consultate il paragrafo OnLine Informazioni Dettaglio Emolumenti - Visualizzare il dettaglio di un stipendio ricevuto/inviato

« indietro

/ online / informazioni / dettaglio emolumenti / indice

UniWeb

« indietro

#### Dettaglio bonifici

# 2. Visualizzare il dettaglio di un stipendio ricevuto/inviato

Nella finestra di lavoro che presenta l'elenco degli stipendi ricevuti/inviati procedete come segue:

1. Nella riga del stipendio da visualizzare fate click nella colonna Stato sul simbolo E=Eseguito, A=Cancellato, D=Da eseguire, I=Da Autorizzare, S=In Sospeso, R=Respinto

Saranno visualizzati tutti i dati che compongonoil stipendio selezionato: i dati anagrafici dell'ordinante e del beneficiario e le informazioni specifiche del stipendio.

| Cosporate Banking                                  | CBI                 | ONLINE       | AMMINISTRAZIONE  | SERVIZI FINANZIARI  |                |
|----------------------------------------------------|---------------------|--------------|------------------|---------------------|----------------|
| +Nascondi                                          | 0 0 4               |              |                  |                     |                |
| DNLINE                                             | Home Indiato Stampa |              |                  |                     |                |
| Informazioni                                       |                     |              |                  |                     |                |
| Salds e ultimi movimenti C/C<br>Dettaclio Bonifici | Emolumenti<br>0     |              |                  |                     |                |
| PagOnline                                          |                     |              |                  | 5 C                 |                |
| Dettaglio Banifici Estera                          | ORDINANTE           |              |                  |                     |                |
| Dettaglis Emplumenti<br>Des Delles                 | Nome Ordinante      | SOCIETA' XYZ | 1                |                     |                |
| Disposizioni                                       | ABI                 | 01000        |                  |                     |                |
| Certificati Auto                                   | Indirizzo Ordinante | INDIRIZZO    |                  |                     |                |
| 121                                                | Località Ordinante  | LOCALITA'    |                  | Cap Ordinante       | 00000          |
| searchant of many sparts (K)                       | PENEDY MINO         |              |                  |                     |                |
|                                                    | Nome Baseficiario   | Direndente 1 |                  |                     |                |
|                                                    | Indirizzo           | 16a          |                  | CA9.                | 00000          |
|                                                    | Comune              | Localita'    |                  | Dravincia           | VP             |
|                                                    | Coordinate          | 02008 03321  | 8 00000010517993 | . TOTAL COL         |                |
|                                                    |                     |              |                  |                     |                |
|                                                    | DETTAGLIO BONIFICO  |              |                  |                     |                |
|                                                    | Importo             | 1.112,00     |                  | Divisa              | EUR            |
|                                                    | Motivazione         | STIP MARZO   | 2008             | Valuta Beneficiario | 01.04.2008     |
|                                                    | Provenienza         | 1104         |                  | Data Esecuzione     | 31.03.2008     |
|                                                    | Stato               | ESEGUITO     |                  | Data Contabile      | 31.03.2008     |
|                                                    | CRO                 | 5520845340   | 01               |                     |                |
|                                                    | Home Indiato Stampa |              |                  |                     |                |
| pulsante 👍                                         | stampa per          | mette d      | i stampare       | il contenuto        | della finestra |
|                                                    |                     |              |                  |                     |                |
| pulsante < in                                      | dietro perm         | ette di to   | ornare alla i    | finestra di lav     | voro precede   |
|                                                    |                     |              |                  |                     |                |
| pulsante 🚯                                         | home perm           | ette di t    | ornare alla      | pagina inizia       | le.            |
| pulsante 🚷                                         | home perm           | ette di t    | ornare alla      | pagina inizia       | le.            |

/ online / informazioni / doconline / indice

PDF 🙏

## DocOnLine

# Indice

- 1. DocOnLine
- 2. Visualizzare il dettaglio di un documento
- 3. Download di un documento

« indietro

avanti »

UniWeb

#### DocOnLine

## 1. DocOnLine

Il prodotto **"DocOnLine"** consente di avere tempestivamente a disposizione in formato elettronico (PDF) la corrispondenza quotidianamente prodotta da UniCredit Banca d'Impresa a fronte sia delle operazioni disposte e ricevute (contabili e comunicazioni di vario tenore), sia dei report periodici (estratti conto e documenti di sintesi).

**L'adesione e l'attivazione** del prodotto devono essere effettuate dall'Amministratore dei Profili Operativi Aziendali nella sezione "Amministrazione-Profilatura-Param.Gest. DocOnLine" (vedi help della sezione specifica per dettagli).

L'Amministratore deve poi rendere disponibile il prodotto secondo le consuete modalità operative tramite le successive abilitazioni riferite ai soggetti e ai rapporti interessati. La selezione dei soggetti da abilitare alla visualizzazione avviene secondo le consuete modalità (percorso "Amministrazione-Firmatari/Utilizzatori").

In seguito all'adesione del prodotto sarà possibile effettuare la ricerca, la visualizzazione, la stampa e l'esportazione dei documenti bancari relativi al conto corrente ed al periodo selezionato.

1. Selezionate il titolo ONLINE

2. Selezionate la voce Informazioni

3. Fate click sulla scelta DocOnline

Nella finestra di lavoro compariranno i criteri di selezione.

Il pulsante **v** previsto per alcune voci di selezione agevola l'impostazione in quanto presenta la lista di tutti i possibili valori che la voce di selezione può assumere.

Nel caso in cui al Reb attivo appartengano più aziende è possibile selezionarne una. Per selezionare i movimenti in base all'azienda:

4. Nella voce *Cliente* fate click sul pulsante v e selezionate la ragione sociale dell'azienda

Se il Reb attivo prevede una sola azienda, verrà proposta in automatico e non sarà necessario impostare questo criterio di selezione.

Per selezionare i documenti in base al conto corrente: 5. Nella voce *Rapporto* fate click sul pulsante ▼ e selezionate il numero di conto corrente

🗗 I conti correnti che è possibile selezionare sono solo quelli relativi all'azienda selezionata.

Per selezionare i documenti in base alla tipologia:
6. Nella voce *Tipo documento* fate click sul pulsante ▼ e selezionate una voce dell'elenco.

Nella voce Tipo documento è possibile selezionare Tutti, per visualizzare qualunque documento bancario oppure una specifica tipologia come ad esempio: Estratti conto/Scalari, Portafoglio Incassi Commerciali, Estero Portafoglio, ecc.

Per selezionare i documenti in base al periodo di emissione: 7. Nella voce *Periodo di riferimento Dal* e nella voce *al giorno* digitate le date che delimitano il periodo cercato per la visualizzazione

Il pulsante previsto per le voci di selezione Periodo di riferimento Dal a,I giorno, agevola l'impostazione in quanto attiva la funzione del calendario elettronico.

8. Fate click sul **pulsante ricerca** per confermare i criteri di selezione impostati

Il pulsante home permette di tornare alla finestra di lavoro iniziale. Sarà visualizzato l'elenco dei documenti bancari che corrispondono alla selezione impostata.

Il **pulsante (a) home** permette di tornare alla finestra di lavoro iniziale Per selezionare i movimenti in base al periodo:

Sarà visualizzato l'elenco dei documenti bancari che corrispondono alla selezione impostata.

| and the second second second                                                                                                    | CB1                                                                  | ONLINE                                                                                                  | nini ni ni ni ni ni ni ni ni ni ni ni ni                                                      | and the run                                          |                                                                             |                                                                        |                           |                             | -0                                         |
|----------------------------------------------------------------------------------------------------|----------------------------------------------------------------------|----------------------------------------------------------------------------------------------------|-----------------------------------------------------------------------------------------------|------------------------------------------------------|-----------------------------------------------------------------------------|------------------------------------------------------------------------|---------------------------|-----------------------------|--------------------------------------------|
| -Nascondi<br>ONLINE                                                                                                    | Nome Indietro Stamp                                                  | 2                                                                                                    |                                                                                               |                                                      |                                                                             |                                                                        |                           |                             |                                            |
| Taformazioni<br>Salda e ultimi movimenti C/C<br>Dettaglia Banifici<br>Pagooline                                                                                                    | o Saldi e movi                                                       | menti Card                                                                                              |                                                                                               | -                                                    |                                                                             |                                                                        |                           |                             |                                            |
| Carte di Credita<br>Dettaplio Bonifici Estera<br>Dettaplio Emalumenti<br>DocOnLine                                                                                                    | Scarica i dati visualizzat                                           | Seleziona il formato                                                                                    |                                                                                               |                                                      |                                                                             |                                                                        |                           |                             |                                            |
| Disposizioni<br>Certificati Auto                                                                                                    | Movimenti Card dal 0                                                 | 1/05/2008 al 04/06/2008                                                                                 |                                                                                               |                                                      |                                                                             | Eseguit                                                                | w# 04                     | 106/2008                    |                                            |
| Mantieni il menu aperta 🕅                                                                                                    | TOTALE MOVIMENTI PE<br>TOTALE COMMISSION                             | R CARTE SELEZIONATE (E<br>PER CARTE SELEZIONATE                                                         | EUR)<br>E (EUR)                                                                               |                                                      |                                                                             |                                                                        | 657,48<br>0,00            | 8                           |                                            |
|                                                                                                    | Rapporto                                                             | Numero carta                                                                                            | Circuito                                                                                      |                                                      | Intesta                                                                     | tario                                                                  |                           |                             |                                            |
|                                                                                                    | 00000000001                                                          | 010101010101010                                                                                         | -                                                                                             |                                                      | INTESTATA                                                                   | RIO 1                                                                  |                           |                             |                                            |
|                                                                                                    | Data                                                                 | Descrizione                                                                                             |                                                                                               | Data                                                 | Data<br>addebito                                                            | Importo                                                                | Divisa                    | Importo<br>Euro             |                                            |
|                                                                                                    | 30.05.2008 TAVERNA                                                   | A LOCALITA'IT                                                                                           |                                                                                               | yanna                                                | duocuno                                                                     | 160,00                                                                 | EUR                       | 160,00                      |                                            |
|                                                                                                    | 21.05.2008 SUPERME                                                   | ERCATO 1 LOCALITA' IT                                                                                   |                                                                                               | 31.05.2008                                           | 29.05.2008                                                                  | 222,98                                                                 | EUR                       | 222,98                      |                                            |
|                                                                                                    | 04.05.2008 AUTOSTR                                                   | ADA CASELLO/CASELLO                                                                                     | TIC                                                                                           | 31.05.2008                                           | 29.05.2008                                                                  | 28,60                                                                  | EUR                       | 28,60                       |                                            |
|                                                                                                    | 04.05.2008 BAR LOCA                                                  | ALITA' IT                                                                                               |                                                                                               | 31.05.2008                                           | 29.05.2008                                                                  | 70,90                                                                  | EUR                       | 70,90                       |                                            |
|                                                                                                    | 01.05.2008 AUTOSTR                                                   | ADA CASELLO/CASELLO                                                                                     | TI                                                                                            | 31.05.2008                                           | 29.05.2008                                                                  | 1,40                                                                   | EUR                       | 1,40                        |                                            |
|                                                                                                    | 01.05.2008 RISTORAN                                                  | ITE 1 LOCALITA'IT                                                                                       |                                                                                               | 31.05.2008                                           | 29.05.2008                                                                  | 28,60                                                                  | EUR                       | 28,60                       |                                            |
|                                                                                                    | Totale Commissioni                                                   |                                                                                                    |                                                                                               |                                                      |                                                                             |                                                                        |                           | 0.00                        |                                            |
|                                                                                                    |                                                                      |                                                                                                    |                                                                                               |                                                      |                                                                             |                                                                        |                           |                             |                                            |
| pulsante ል                                                                                                    | home peri                                                            | mette di tor                                                                                            | nare alla                                                                                     | pagina                                               | a inizia                                                                    | ıle.                                                                   |                           |                             |                                            |
| pulsante 💽                                                                                                    | home per                                                             | mette di tor                                                                                            | nare alla<br>l'imposta                                                                        | pagina<br>zione c                                    | a inizia<br>dei crit                                                        | ile.                                                                   | sele                      | zione                       |                                            |
| pulsante 🚷<br>pulsante 🔍                                                                                                    | home peri                                                            | mette di tor<br>er tornare al                                                                           | nare alla<br>l'imposta                                                                        | pagina<br>zione c                                    | a inizia<br>dei crit                                                        | ale.<br>teri di                                                        | sele                      | zione                       |                                            |
| pulsante<br>pulsante 🔍<br>pulsante 🤫                                                                                                    | home perr<br>ricerca pe<br>dettaglio                                 | mette di tor<br>er tornare al<br>per visualiz:                                                          | nare alla<br>l'imposta<br>zare il cc                                                          | pagina<br>zione c                                    | a inizia<br>dei crit<br>o del                                               | ile.<br>teri di<br>docum                                               | sele                      | zione<br>o ban              | e<br>acario.                               |
| pulsante 🐼<br>pulsante 🔍<br>pulsante<br>Per maggiori inform<br>ocumento                                                                                                    | home perr<br>ricerca pe<br>dettaglio                                 | mette di tor<br>er tornare all<br>per visualiz:<br>ate il paragrafo                                     | nare alla<br>l'imposta<br>zare il cc<br><i>OnLine Inf</i> e                                   | pagina<br>zione c<br>ontenuto                        | a inizia<br>dei crit<br>o del<br><i>i DocOn</i>                             | ile.<br>teri di<br>docum<br><i>line - V</i>                            | sele<br>nenta             | zione<br>o ban<br>zzare il  | e<br>acario.<br>I dettaglio d              |
| pulsante 🐼<br>pulsante 🔍<br>pulsante 🝕<br>Per maggiori inform<br>ocumento<br>pulsante 🏈                                                                                                    | home perr<br>ricerca pe<br>dettaglio<br>mazioni consulta<br>download | mette di tor<br>er tornare all<br>per visualiz:<br>ate il paragrafo<br>per esporta                      | nare alla<br>l'imposta<br>zare il cc<br><i>OnLine Inf</i> a<br>re il doc                      | pagina<br>zione c<br>ontenute<br>ormazione           | a inizia<br>dei crit<br>o del<br><i>i DocOn</i><br>o banc                   | ile.<br>teri di<br>docum<br><i>line - V</i><br>ario                    | sele<br>nento             | ezione<br>o ban<br>zzare il | e<br>acario.<br>I dettaglio d              |
| pulsante<br>pulsante<br>pulsante<br>pulsante<br>Per maggiori inform<br>cumento<br>pulsante<br>Per maggiori inform                                                                                                    | home perr<br>ricerca pe<br>dettaglio<br>nazioni consulta<br>download | mette di tori<br>er tornare all<br>per visualiz:<br>ate il paragrafo<br>per esporta<br>ate il paragrafo | nare alla<br>l'imposta<br>zare il cc<br><i>OnLine Infe</i><br>re il doc<br><i>OnLine Infe</i> | pagina<br>zione c<br>ontenuto<br>ormazioni<br>umento | a inizia<br>dei crit<br>o del<br><i>i DocOn</i><br>o banc<br><i>i DocOn</i> | ile.<br>teri di<br>docum<br><i>line - V</i><br>ario<br><i>line - D</i> | sele<br>nento<br>isualizi | zione<br>o ban<br>zzare il  | e<br>ncario.<br>I dettaglio d<br>un docume |
| pulsante<br>pulsante<br>pulsante<br>pulsante<br>Per maggiori inform<br>pulsante<br>pulsante | home peri<br>ricerca pe<br>dettaglio<br>nazioni consulta<br>download | mette di tor<br>er tornare all<br>per visualiz:<br>ate il paragrafo<br>per esporta<br>ate il paragrafo  | nare alla<br>l'imposta<br>zare il co<br><i>OnLine Info</i><br>re il doc<br><i>OnLine Info</i> | pagina<br>zione c<br>ontenute<br>ormazione<br>umento | a inizia<br>lei crit<br>o del<br><i>i DocOn</i><br>o banc<br><i>i DocOn</i> | ile.<br>teri di<br>docum<br>line - V<br>ario<br>line - D               | sele<br>nento<br>isualiz  | ezione<br>o ban<br>zzare il | e<br>ncario.<br>I dettaglio d<br>un docume |

/ online / informazioni / doconline / indice

« indietro

UniWeb

avanti »

#### DocOnLine

# 2. Visualizzare il dettaglio di un documento

Nella finestra di lavoro che presenta l'elenco dei documenti bancari selezionati procedete come segue:

1. Nella riga del documento fate click sulla casella nella colonna accanto alla voce Dettaglio. Il documento è selezionato se appare il simbolo  $\sqrt{}$ .

2. Fate click sul **pulsante (second)** dettaglio per visualizzare il contenuto del documento bancario selezionato

Sarà visualizzato il contenuto del documento selezionato.

Per la corretta visualizzazione dei file in formato .pdf, è necessario avere correttamente installato il programma Adobe Acrobat Reader.

|        | s://ibg-u3.collaudo.us                                    | necity service dow                        | modul           | 00 5220 0000                                              |                    |                                                       |                                         |           | ows internet Exa                             |           |
|--------|-----------------------------------------------------------|-------------------------------------------|-----------------|-----------------------------------------------------------|--------------------|-------------------------------------------------------|-----------------------------------------|-----------|----------------------------------------------|-----------|
| 8      | 🗎 🗱 🔊                                                     | •   🔶 🌩 🛛                                 | 1 /             | 2 🛛 🖲 🖲                                                   | 81% -              |                                                       | E   Find                                | 1         | •                                            |           |
| â      |                                                           |                                           |                 |                                                           |                    |                                                       |                                         |           |                                              | Â         |
| D      | ESTRATTO<br>Numero Cor                                    | CONTO SCALAR                              | E AL 3          | 1.03.2008                                                 |                    |                                                       |                                         |           |                                              |           |
| 11     | Espresso in                                               | : EURO                                    |                 |                                                           |                    | SOCI<br>INDI<br>CAP                                   | ETA' XYZ<br>RIZZO<br>LOCALITA' F        | ROVINCIA  | 000                                          | 0001<br>≣ |
|        |                                                           |                                           |                 |                                                           |                    |                                                       |                                         |           |                                              |           |
|        | RIASSU                                                    | NTO SCALARE                               |                 | Niur                                                      | anti.              | Terre                                                 | unitie of                               | 0 stills  | Dom: etc.                                    | = I.      |
|        | Valuta                                                    | per valuta                                | 66.             | Debitori                                                  | reditori           | 1asso<br>%                                            | per linea                               | a scadere | Dettagli                                     |           |
|        | 31/12/07                                                  | 10.00                                     | 21              |                                                           | 210                |                                                       |                                         |           |                                              | - L       |
|        | 21/01/08                                                  | 10,00                                     | 29              |                                                           | 290                |                                                       |                                         |           |                                              |           |
|        | 10100100                                                  | 7.50                                      | 29              |                                                           |                    |                                                       |                                         |           |                                              | _         |
|        | 19/02/08                                                  | 7,50                                      | - 20            |                                                           | 285                |                                                       |                                         |           |                                              |           |
|        | 28/03/08                                                  | 7,50                                      | 1               | 1                                                         | 285                | 6,5750                                                | 1,50                                    |           | EXTRA FIDO                                   | - 1       |
|        | 28/03/08<br>29/03/08                                      | 7,50<br>1,50-<br>4,00-                    | 1 2             | 1                                                         | 285                | 6,5750<br>6,5750                                      | 1,50                                    |           | EXTRA FIDO<br>EXTRA FIDO                     | =         |
|        | 29/03/08<br>29/03/08<br>NUMERI DE                         | 7,50<br>1,50-<br>4,00-<br>BITORI DEL TRIM | 1<br>2<br>ESTRE | 1<br>8<br>9                                               | 285                | 6.5750<br>6,5750<br>NUMERI                            | 1,50<br>4,00<br>CRED. DEL TR            | IMESTRE   | EXTRA FIDO<br>EXTRA FIDO                     |           |
|        | ELEMENTI                                                  | 7,50<br>1,50-<br>EBITORI DEL TRIM         | 1<br>2<br>ESTRE | t<br>8<br>9                                               | 285<br>785<br>ENZE | 6.5750<br>6.5750<br>NUMERI                            | 1,50<br>4,00<br>CRED. DEL TR            | IMESTRE   | EXTRA FIDO<br>EXTRA FIDO                     |           |
| 0_     | ELEMENTI                                                  | 7,50<br>1,50-<br>EBITORI DEL TRIM         | 1<br>2<br>ESTRE | 1<br>8<br>9                                               | 285<br>785<br>ENZE | 6,5750<br>6,5750<br>NUMER                             | 1.50<br>4.00<br>CRED. DEL TR            | IMESTRE   | EXTRA FIDO<br>EXTRA FIDO                     |           |
| Ø      | ELEMENTI<br>Decorrenza                                    | 7,50<br>1,50-<br>EBITORI DEL TRIM         | 1<br>2<br>ESTRE | 1<br>8<br>9<br>LLE COMPETI                                | 285<br>785<br>ENZE | 6,5750<br>6,5750<br>NUMERI                            | 1.50<br>4.00<br>CRED. DEL TR            | IMESTRE   | EXTRA FIDO<br>EXTRA FIDO<br>eressi a credito |           |
| Ø      | ELEMENTI<br>ELEMENTI<br>INTERES<br>Decorrenta<br>31/1207  | 7,50<br>1,50-<br>EBITORI DEL TRIM         | 1<br>2<br>ESTRE | 1<br>8<br>9<br>LLE COMPETI<br>Tasso<br>0,10000            | 285<br>785<br>NZE  | 6.5750<br>6.5750<br>NUMERI<br>umeri cro<br>210        | 1.50<br>4.00<br>CRED. DEL TR<br>editori | IMESTRE   | EXTRA FIDO<br>EXTRA FIDO<br>eressi a credito |           |
| U<br>ţ | ELEMENTI<br>INTERES<br>Decorrenta<br>31/12/07<br>21/01/06 | 7,50<br>1,50-<br>EBITORI DEL TRIM         | I<br>ESTRE      | 1<br>8<br>9<br>LLE COMPETI<br>Tasso<br>0,10000<br>0,11000 | 285<br>785<br>ENZE | 6.5750<br>6.5750<br>NUMERI<br>umeri cro<br>210<br>575 | 1.50<br>4.00<br>CRED. DEL TR            | IMESTRE   | EXTRA FIDO<br>EXTRA FIDO<br>eressi a credito |           |

« indietro

/ online / informazioni / doconline / indice

UniWeb

« indietro

#### DocOnLine

## 3. Download di un documento

Nella finestra di lavoro che presenta l'elenco dei documenti bancari selezionati procedete come segue:

1. Nella riga del documento fate click sulla casella nella colonna accanto alla voce Dettaglio. Il documento è selezionato se appare il simbolo  $\sqrt{}$ .

2. Fate click sul **pulsante Ownload** per salvare una copia del file documento bancario su supporto magnetico. In questo caso si dovrà confermare il salvataggio su disco del file che contiene il documento:

#### Fate click sul pulsante Salva

Indicate il percorso (unità, directory e nome file) nel quale memorizzare il file che contiene la distinta generata

Fate click sul pulsante Salva per confermare il salvataggio del file

oppure

Fate click sul pulsante Annulla se non desiderate effettuare la copia della distinta

Il file che contiene il documento bancario ha estensione .ZIP. In seguito all'estrazione, per la corretta visualizzazione dei documento in formato .pdf, è necessario avere correttamente installato il programma Adobe Acrobat Reader.

E' possibile effettuare la stampa multipla dei documenti in formato PDF, dopo averli scaricati sul proprio personal computer, selezionandoli contemporaneamente senza aprirli (tramite "Esplora risorse") e inviando il comando "Stampa" con il tasto destro del mouse.

« indietro

/ online / informazioni / Ultimi movimenti di cc / indice

## POF 🙏

#### Ultimi movimenti di c/c

# Indice

- 1. Ultimi movimenti di c/c
- 2. Visualizzare la causale analitica estesa di un movimento

/ online / informazioni / Ultimi movimenti di cc / indice

« indietro

Ultimi movimenti di c/c

# 1. Ultimi movimenti di c/c

Questa scelta prevede la ricerca, la visualizzazione, la stampa e l'esportazione dei movimenti relativi al conto corrente selezionato e il relativo saldo contabile.

1. Selezionate il titolo Informazioni

2. Fate click sulla scelta Ultimi movimenti C/C

| home<br>help<br>preferenzi<br>logost                                             | UNIO                                                               | O recito Italiano                                                                     | GNLINE                                                                       | UniWeb                                                                                                    | Chine movimenti C/C. In Contragilo Bonifici<br>Saido Disponibile                                      |
|----------------------------------------------------------------------------------|--------------------------------------------------------------------|---------------------------------------------------------------------------------------|------------------------------------------------------------------------------|----------------------------------------------------------------------------------------------------|----------------------------------------------------------------------------------------------------|
| (Informatio                                                                      |                                                                    | Dispesizioni Italia                                                                   | Archivi                                                                      |                                                                                                    | _                                                                                                    |
| 44                                                                               | 8                                                                  | _                                                                                     | _                                                                            |                                                                                                    |                                                                                                    |
| Lista M                                                                          | viment                                                             | i                                                                                     |                                                                              |                                                                                                    |                                                                                                    |
| XYZ S.p.A                                                                        |                                                                    | 10                                                                                    | Data :                                                                       | 03/10/2001                                                                                                    | Ora: 12.10.18                                                                                         |
| BANCAX                                                                           | SPA                                                                |                                                                                       | 140410-0400                                                                  |                                                                                                    | Coordinate Baricarae:<br>010001111111224552091234101                                                  |
| ISTA MOV                                                                         | MENTI (gli in                                                      | nporti in grassetto                                                                   | evidenziano la                                                               | moneta e l'importo originario)                                                                                                    |                                                                                                    |
| Data                                                                             | Valuta                                                             | Lire                                                                                  | Euro                                                                         | Motivazione                                                                                                    |                                                                                                    |
| 03/10/2001<br>03/10/2001<br>03/10/2001<br>02/10/2001<br>02/10/2001<br>01/10/2001 | 27/09/2001<br>26/09/2001<br>36/09/2001<br>16/09/2001<br>36/09/2001 | -1.212.114.904<br>6.404.600<br>21.760.650<br>-20.450.012<br>21.290.282<br>-15.517.948 | -626.005.10<br>3.307.70<br>11.238.44<br>-10.561.55<br>10.999.64<br>-8.014.35 | SALDO FINALE<br>BONIFICO DA CONSTOFORI<br>BONIFICO DA SUPERMERI<br>GIRO CONTO DAL RAPPORT<br>BONIFICO A VOSTRO FAVOR<br>PAGMIENTO FATTURA A VOS | O COLOMBO<br>CATO<br>O 1231234568<br>E BONIFICO DA DANTE ALIGHERI<br>STRIO CARICO RID DA SUPERMERCATO |

Nella finestra di lavoro compariranno i criteri di selezione per la visualizzazione degli ultimi movimenti di conto corrente.

Il pulsante v previsto per le voci di selezione agevola l'impostazione in quanto presenta la lista di tutti i possibili valori che la voce di selezione può assumere.

Nel caso in cui al Reb attivo appartengano più aziende è possibile selezionarne una. Per selezionare i movimenti in base all'azienda:

3. Nella voce *Azienda* fate click sul pulsante v e selezionate la ragione sociale dell'azienda

Se il Reb attivo prevede una sola azienda, verrà proposta in automatico e non sarà necessario impostare questo criterio di selezione.

Per selezionare i movimenti in base al conto corrente: 4. Nella voce *Conto Corrente* fate click sul pulsante 🕶 e selezionate il numero di conto corrente

🗗 I conti correnti correnti che è possibile selezionare sono solo quelli relativi all'azienda selezionata.

5. Fate click sul *pulsante* conferma per

conferma per avviare la ricerca in base ai criteri

impostati

Verranno visualizzati gli ultimi movimenti del conto corrente selezionato ed il relativo saldo finale.

Nella parte inferiore della finestra di lavoro sono attive le voci di selezione per visualizzare i movimenti di conto corrente relativi ad un determinato periodo.

Per selezionare i movimenti in base al periodo:

6. Nella voce *Data dal* e nella voce *Data al* digitate le date che delimitano il periodo cercato per la visualizzazione

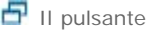

la funzione del calendario elettronico

7. Fate click sul pulsante

conferma per avviare la ricerca in base ai criteri

impostati

Verranno visualizzati i movimenti relativi al periodo selezionato ed il saldo finale.

CONFERMA

D, STAMPA

Il pulsante stampa permette di stampare il contenuto della finestra attiva e cioè la lista dei movimenti di conto corrente selezionata.

44

II pulsante ritorna permette di tornare alla finestra di lavoro precedente a quella attualmente attiva.

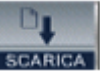

Il pulsante scarica permette di salvare su un supporto (floppy disk, directory del disco fisso, ecc) i movimenti visualizzati.

« indietro

/ online / informazioni / Ultimi movimenti di cc / indice

UniWeb

« indietro

#### Ultimi movimenti di c/c

## 2. Visualizzare la causale analitica estesa di un movimento

E' possibile visualizzare la causale estesa dei movimenti di conto corrente.

I movimenti con causale estesa si presentano nella voce Motivazione sottolineati ed è possibile selezionarli per visualizzarne il dettaglio.

1. Nella riga del movimento fate click nella voce *Motivazione* quando la descrizione appare sottolineata

2. Fate click sul **pulsante** 

conferma

Saranno visualizzati tutti i dati che compongono il movimento selezionato (Data, Valuta, Euro, Motivazione) e la descrizione estesa.

3. Fate click sul pulsante Chiudi per terminare e ritornare all'elenco dei movimenti

« indietro

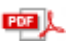

#### Saldo e ultimi movimenti

## Saldo e Ultimi movimenti C/C

Questa scelta prevede la ricerca, la visualizzazione, la stampa e l'esportazione dei movimenti relativi al conto corrente selezionato e il relativo saldo contabile.

- 1. Selezionate il titolo ONLINE
- 2. Selezionate la voce Informazioni
- 3. Fate click sulla scelta Saldo e ultimi movimenti c/c

Nella finestra di lavoro compariranno i criteri di selezione per la visualizzazione degli ultimi movimenti di conto corrente.

Il pulsante ▼ previsto per alcune voci di selezione agevola l'impostazione in quanto presenta la lista di tutti i possibili valori che la voce di selezione può assumere.

Nel caso in cui al Reb attivo appartengano più aziende è possibile selezionarne una. Per selezionare i movimenti in base all'azienda: 4. Nella voce *Azienda* fate click sul pulsante **v** e selezionate la ragione sociale dell'azienda

Se il Reb attivo prevede una sola azienda, verrà proposta in automatico e non sarà necessario impostare questo criterio di selezione.

Per selezionare i movimenti in base al conto corrente: 5. Nella voce *Rapporto* fate click sul pulsante **v** e selezionate il numero di conto corrente

I conti correnti che è possibile selezionare sono solo quelli relativi all'azienda selezionata.

Verranno visualizzati gli ultimi movimenti del conto corrente selezionato ed il relativo saldo finale.

| C81                           |                                                                                                    | ONLI                                                                                                    | SERVIZI FINANZIA                                                                                                    | RI AMMINIS                                                                                                    | TRAZIC                                                                                                    | ONE                                                                                                    |                                                                                                    |                                                                                                    |  |
|-------------------------------|----------------------------------------------------------------------------------------------------|----------------------------------------------------------------------------------------------------|----------------------------------------------------------------------------------------------------|----------------------------------------------------------------------------------------------------|----------------------------------------------------------------------------------------------------|----------------------------------------------------------------------------------------------------|----------------------------------------------------------------------------------------------------|----------------------------------------------------------------------------------------------------|--|
|                               | >                                                                                                    |                                                                                                    |                                                                                                    |                                                                                                    |                                                                                                    |                                                                                                    |                                                                                                    |                                                                                                    |  |
| · Colde                       |                                                                                                    | 20.00                                                                                                    |                                                                                                    |                                                                                                    |                                                                                                    |                                                                                                    |                                                                                                    |                                                                                                    |  |
| • Saldo                       | e movim                                                                                                    | enti                                                                                                    |                                                                                                    |                                                                                                    |                                                                                                    |                                                                                                    |                                                                                                    |                                                                                                    |  |
| Rapporto:                     | IT 01 A 0                                                                                                    | 01000 12                                                                                                    | 345 000000000001EUR SC                                                                                                    | JETA' XYZ                                                                                                    | •                                                                                                    |                                                                                                    |                                                                                                    |                                                                                                    |  |
| Situatione al                 | 26.05.2008.4                                                                                                    | al Conto                                                                                                    | Corrente (Coordinate IBIN)                                                                                                    |                                                                                                    |                                                                                                    |                                                                                                    |                                                                                                    |                                                                                                    |  |
| IT 01 A 0100                  | 0 12345 0000                                                                                                    | 0000000                                                                                                    | SOCIETA' XYZ                                                                                                    |                                                                                                    |                                                                                                    | Flence                                                                                                    | Causal                                                                                                    | movimenti                                                                                                    |  |
| D                             | ala.                                                                                                    |                                                                                                    |                                                                                                    |                                                                                                    |                                                                                                    | ALC: UNK                                                                                                    |                                                                                                    |                                                                                                    |  |
| Operazione                    | Valuta                                                                                                    | Caus.                                                                                                    | 1                                                                                                    | bescrizione                                                                                                    |                                                                                                    | importo                                                                                                    |                                                                                                    |                                                                                                    |  |
|                               |                                                                                                    |                                                                                                    |                                                                                                    |                                                                                                    |                                                                                                    | SALDO FINALE                                                                                                    |                                                                                                    | 175.442.84                                                                                                    |  |
| 20.05 2008                    | 20.05.2008                                                                                                    | 208                                                                                                    | DISPOSIZIONE DI BONIFICO                                                                                                    | BONIFICO A                                                                                                    |                                                                                                    |                                                                                                    |                                                                                                    | -1.61                                                                                                    |  |
| 20.05.2008                    | 20.05.2008                                                                                                    | 208                                                                                                    | DISPOSIZIONE DI BONIFICO BONIFICO A                                                                                                    |                                                                                                    |                                                                                                    |                                                                                                    |                                                                                                    | -1,71                                                                                                    |  |
| 21.05 2008                    | 21.05.2008                                                                                                    | 208                                                                                                    | <b>DISPOSIZIONE DI BONIFICO</b>                                                                                                    | BONIFICO A                                                                                                    |                                                                                                    |                                                                                                    |                                                                                                    | -2,50                                                                                                    |  |
| 22.05.2008                    | 22.05.2008                                                                                                    | 208                                                                                                    | DISPOSIZIONE DI BONIFICO                                                                                                    | E.                                                                                                    |                                                                                                    | -2,50                                                                                                    |                                                                                                    |                                                                                                    |  |
| 23.05.2008                    | 23.05.2008                                                                                                    | 208                                                                                                    | DISPOSIZIONE DI BONIFICO BONIFICO                                                                                                    |                                                                                                    |                                                                                                    |                                                                                                    |                                                                                                    | -1,50                                                                                                    |  |
| 23.05.2008                    | 23.05.2008                                                                                                    | 008                                                                                                    | PAGAMENTO DELEGHE F23                                                                                                    | F24_                                                                                                    |                                                                                                    |                                                                                                    |                                                                                                    | -149,20                                                                                                    |  |
|                               |                                                                                                    |                                                                                                    |                                                                                                    |                                                                                                    |                                                                                                    | SALDO INIZIALE                                                                                                    |                                                                                                    | 175.601,86                                                                                                    |  |
| Visualizza i me               | novimenti Dal                                                                                                    | í.                                                                                                    | 20/05/2008                                                                                                    |                                                                                                    | At                                                                                                    | 26/05/2008                                                                                                    |                                                                                                    |                                                                                                    |  |
| aventi per cau                |                                                                                                    | TUTT                                                                                                    | E                                                                                                    |                                                                                                    |                                                                                                    |                                                                                                    |                                                                                                    | ricerca                                                                                                    |  |
| Scarica i dati visualizzati : |                                                                                                    |                                                                                                    | Seleziona il formato                                                                                                    |                                                                                                    |                                                                                                    |                                                                                                    | •                                                                                                    |                                                                                                    |  |
|                               | Cost<br>Cost<br>Cost | CBI           Image: Stange *           Image: Stange *           Image: | CBI         ONCLU           Image: Stand or end of the stand of the stand of | CBI         OHETHE         SERVIZE FINANZIA           Image: Status         Image: Status         Ima | CB3         ONLINE         SERVIZI FINANZIARI         AMMINUS           Saldo e Movimenti         Saldo e Movimenti         Amminus         Amminus           Rapperte:         IT 01 A 01000 12345 000000000001EUR SOCIETA: XYZ         Stausione al 26.05.2008 del Conto Corrente (Coordinate IBAN)           IT 01 A 01000 12345 000000000001 SOCIETA: XYZ         Data         Descrizione           Operazione         Valuta         Caus.         Descrizione           20 05 2008 20 05 2008         208         DISPOSIZIONE DI BONIFICO BONIFICO A           21 05 2008 21 05 2008         208         DISPOSIZIONE DI BONIFICO BONIFICO A           23 05 2008 21 05 2008         208         DISPOSIZIONE DI BONIFICO BONIFICO A           23 05 2008 23 05 2008         208         DISPOSIZIONE DI BONIFICO BONIFICO A           23 05 2008 23 05 2008         208         DISPOSIZIONE DI BONIFICO BONIFICO A           23 05 2008 23 05 2008         208         DISPOSIZIONE DI BONIFICO BONIFICO A           23 05 2008 23 05 2008         208         DISPOSIZIONE DI BONIFICO BONIFICO A           23 05 2008 23 05 2008         208         DISPOSIZIONE DI BONIFICO BONIFICO ZO           23 05 2008 23 05 2008         208         DISPOSIZIONE DI BONIFICO BONIFICO ZO           23 05 2008 23 05 2008         208         DISPOSIZIONE DI BONIFICO BONIFICO | ORLENE     SERVIZE FINANZIARI     AMMINESTRAZIO       Image: Image: Im | ORLINE       SERVIZI FINANZIARI AMMINISTRAZIONE         Image: Image: Ima | CRI       ONELNE       SERVIZZ FINANZLARI AMMINISTRAZIONE         Image: Image: I |  |

E' possibile ordinare i movimenti visualizzati , facendo click sulle voci evidenziate in rosso: Data Operazione, Data Valuta, Causale, Descrizione, Importo.

🗗 I movimenti con causale estesa si presentano nella voce Descrizione sottolineati ed è possibile selezionarli per

visualizzarne il dettaglio.

Nella parte inferiore della finestra di lavoro sono attive le voci di selezione per visualizzare i movimenti di conto corrente relativi ad un determinato periodo e/o ad una determinata causale e la scelta della modalità di visualizzazione.

Per selezionare i movimenti in base al periodo:

6. Nella voce *Visualizza* i *movimenti Dal* e nella voce *al* digitate le date che delimitano il periodo cercato per la visualizzazione

Il pulsante previsto per le voci di selezione Visualizza i movimenti Dal A,I, agevola l'impostazione in quanto attiva la funzione del calendario elettronico.

Per selezionare i movimenti in base alla causale:7. Nella *voce Causale* fate click sul pulsante ▼ e selezionate la causale.

Per impostare la modalità di visualizzazione dei movimenti:

8. Nella *voce Scarica* i dati visualizzati fate click sul pulsante v e selezionate il formato desiderato per la visualizzazione. Se non si seleziona nessun formato, i movimenti potranno essere solo visualizzati nella finestra di Uniweb.

I movimenti potranno essere esportati in base ai tipi di formato disponibili in particolare: .qif per Microsoft Money italiano e inglese, .xls per Microsoft Excel anche con descrizione estesa, .txt per testo con delimitatori anche con descrizione estesa.

9. Fate click sul **pulsante ricerca** per visualizzare i movimenti in base ai criteri impostati

Il **pulsante de stampa** permette di stampare il contenuto della finestra attiva e cioè la lista dei movimenti di conto corrente selezionata.

Il **pulsante (A)** home permette di tornare alla finestra di lavoro iniziale.